# Nikon

## Atualizar o firmware da câmera SLR digital

## – Windows –

Obrigado por escolher um produto Nikon. Este guia descreve como executar esta atualização do firmware. *Se você não tiver certeza de que possa executar a atualização com sucesso, ela pode ser realizada por um representante de assistência técnica Nikon.* 

#### Consulte o manual da câmera para informações sobre as operações da câmera.

#### Importante

A câmera pode ser danificada se a energia for interrompida ou se os controles da câmera forem operados durante a atualização. Não desligue a câmera nem remova ou desconecte a fonte de alimentação, nem opere os controles da câmera durante a atualização. Se a atualização não for completada com sucesso e a câmera tornar-se inoperante, leve-a a um representante de assistência técnica autorizada Nikon para inspeção.

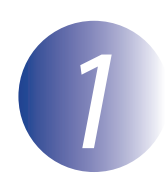

## Preparação

Para atualizar o firmware da câmera, você precisará:

- da câmera
- de um computador equipado com um leitor de cartão ou compartimento de cartões
- de uma das seguintes fontes de alimentação da câmera:
  - um adaptador AC
  - uma bateria recarregável de Li-ion, de um tipo compatível com a câmera, totalmente carregada
- de um cartão de memória aprovado pela Nikon que tenha sido formatado na câmera (note que todos os dados no cartão de memória serão apagados quando o cartão for formatado; antes de formatar o cartão, salve os dados que você deseja manter em um computador ou outro dispositivo)
- do *Manual do usuário* da câmera

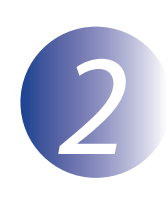

## Verifique a versão atual do firmware da câmera

Os menus exibidos em sua câmera podem ser diferentes dos que são mostrados aqui.

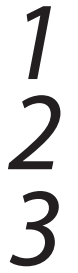

Ligue a câmera.

Pressione **MENU** para exibir os menus.

Selecione **Versão do firmware** no menu de configuração.

|  | MENU DE CONFIGURAÇÃO |   |
|--|----------------------|---|
|  | Ajuste fino de AF    |   |
|  | HDMI                 |   |
|  | Dados de localização |   |
|  | Rede                 | 몲 |
|  | Versão do firmware   |   |
|  |                      |   |
|  |                      |   |
|  |                      |   |

**4** A atual versão do firmware será exibida. Confirme se a versão do firmware é a versão correta para esta atualização.

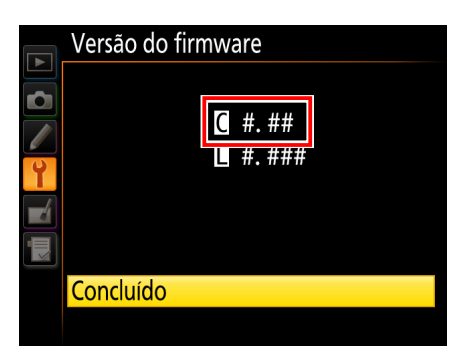

"#.##" é a versão do firmware.

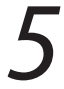

Saia do menu de configuração e desligue a câmera.

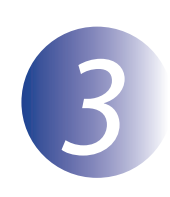

## Faça o download e extraia o novo firmware

Crie uma nova pasta em seu computador.

Se você estiver usando o Windows 10 ou o Windows 8.1, selecione **Área de trabalho** na tela inicial para entrar no modo de área de trabalho.

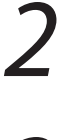

1

Depois de ler o acordo de licença de usuário final no site de download, selecione **Aceitar** e clique em **Download**. Salve o arquivo na pasta criada no passo 3–1.

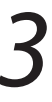

Abra a pasta criada no passo 3-1 e dê um clique duplo no arquivo baixado ("F-XXXX-V###W.exe", onde "XXXX" é o nome da câmera e "###" é a versão do firmware) para extrair o firmware para uma subpasta na nova pasta.

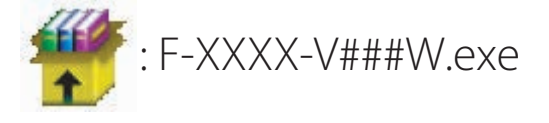

A hierarquia de arquivo e pasta resultante é a mostrada abaixo:

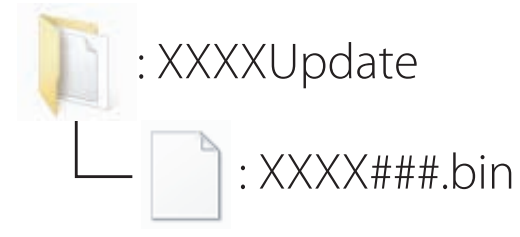

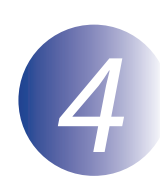

### Copie o firmware para o cartão de memória

O firmware pode ser copiado para o cartão de memória da câmera usando um computador equipado com um leitor de cartão ou compartimento de cartões.

Introduza um cartão de memória formatado no leitor de cartão ou compartimento de cartões. Se um aplicativo como Nikon Transfer 2 iniciar automaticamente, saia do aplicativo antes de prosseguir.

#### Windows 10/Windows 8.1

Se o Windows exibir a mensagem mostrada na ilustração, clique em  $\times$  para fechar a caixa de diálogo.

#### Windows 7/Windows Vista

No Windows 7/Windows Vista, uma caixa de diálogo Reprodução automática poderá ser exibida. Clique em **exe**.

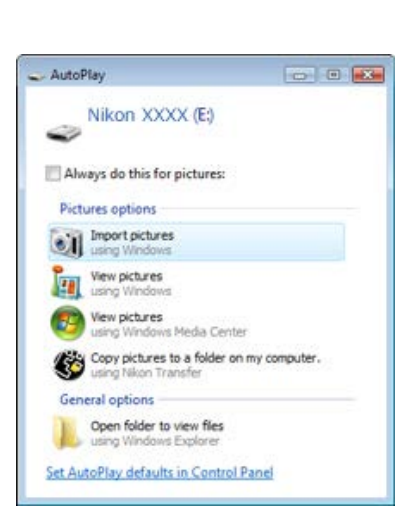

XXXX (E:)

, cards

Tap to choose what happens with memory

2

Copie o arquivo "XXXX###.bin" para o cartão de memória.

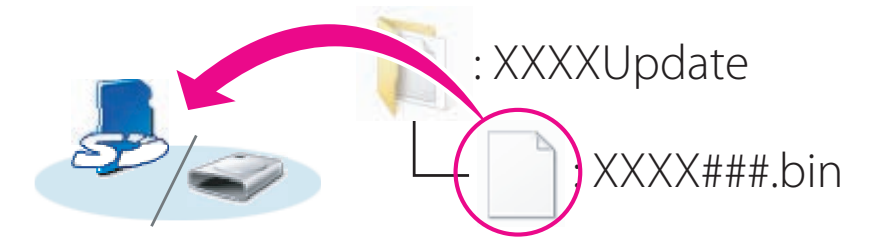

Quando a cópia estiver completa, confirme que o cartão de memória contém o arquivo "XXXX###.bin".

#### Importante

Assegure-se de que copia o "XXXX###.bin" para o diretório raiz do cartão de memória. A câmera não reconhecerá o novo firmware se ele for colocado em uma pasta diferente do diretório raiz.

## 3

Se seu computador mostrar o cartão de memória como um disco removível, clique com o botão direito do mouse no disco removível e selecione **Eject** (Ejetar) no menu que aparece. Remova o cartão de memória do leitor de cartão ou compartimento de cartões.

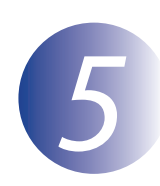

## Atualize o firmware da câmera

Os menus exibidos em sua câmera podem ser diferentes dos que são mostrados aqui. Durante a atualização, não:

- remova o cartão de memória
- desligue a câmera
- opere qualquer dos controles da câmera
- acople ou remova lentes
- desligue ou desconecte o adaptador AC
- remova a bateria
- sujeite a câmera a ruídos eletromagnéticos fortes

Qualquer uma das ações acima pode fazer com que a câmera fique inoperante.

Insira o cartão de memória contendo o firmware no compartimento do cartão de memória da câmera

#### Câmeras com dois compartimentos do cartão de memória

Sea câmera permitir selecionar um compartimento como compartimento primário e o outro como compartimento secundário, insira o cartão no compartimento atualmente selecionado como compartimento primário. De outra forma, insira o cartão no compartimento 1.

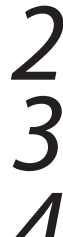

Ligue a câmera.

Pressione **MENU** para exibir os menus.

Selecione **Versão do firmware** no menu de configuração.

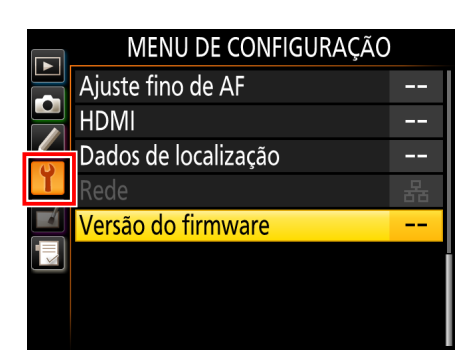

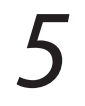

A atual versão do firmware será exibida. Destaque **Atualizar** e pressione **OK**.

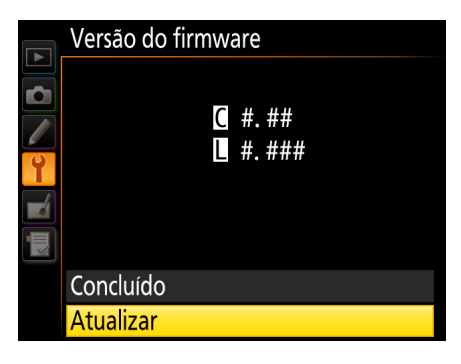

Uma caixa de diálogo de atualização de firmware será exibida. Selecione **Sim**.

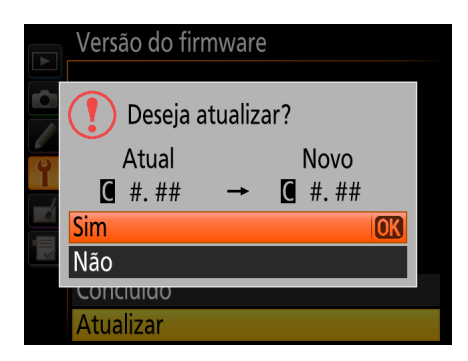

A atualização será iniciada. Siga as instruções exibidas na tela durante a atualização.

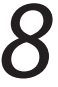

Confirme a conclusão bem-sucedida da atualização.

- 8-1. Desligue a câmera e remova o cartão de memória.
- 8-2. Verifique a versão do firmware da câmera como descrito no passo 2, "Verifique a versão atual do firmware da câmera".
- 8-3. Se for exibida a versão atualizada, a atualização foi bem-sucedida.

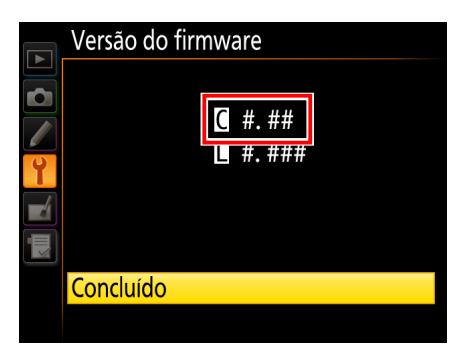

"#.##" é a versão do firmware.

Se a atualização não tiver sido bem-sucedida, entre em contato com um representante de assistência técnica Nikon.

#### Formate o cartão de memória na câmera.

Isso conclui a atualização do firmware.